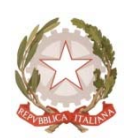

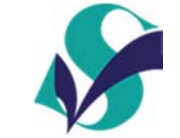

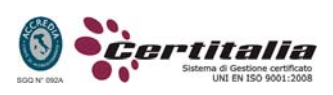

Liceo Scientifico Statale "G. Seguenza'

Via S. Agostino n. 1 – 98122 Messina C.F. 80005740834 - <u>MEPS03000D@istruzione.it</u> – <u>MEPS03000D@pec.istruzione.it</u> Centralino: 090673569 - Fax: 090672770 - www.seguenza.it -

CIRCOLARE n.

#### Agli studenti del Triennio

#### OGGETTO: Corso di formazione per gli studenti ai sensi del D.Lgs 81/2008.

Come stabilito dalla norma in oggetto, gli studenti hanno l'obbligo della formazione in tema di sicurezza. A tal fine, gli studenti stessi svolgeranno il corso, della durata di 16 ore, che verrà erogato online sulla piattaforma e-learning della società AMBROSTUDIO **nell'arco temporale 15 gennaio – 15 marzo.** Detto corso prevede un esame finale per la certificazione. Si sottolinea che tutte le attività (corso ed esame) devono essere svolte in tale arco temporale, pertanto, **a partire dal 1 marzo 2018 verranno organizzate le necessarie sessioni d'esame**, nei laboratori della scuola, con calendario che verrà comunicato prima con circolare successiva.

Di seguito le istruzioni per l'accesso alla piattaforma e le modalità d'esame.

#### Presentazione della piattaforma

Si allega alla presente circolare il calendario degli incontri. La presentazione verrà effettuata dal Prof. Cammaroto in aula magna.

#### Accesso alla piattaforma

Consultare il documento allegato alla presente circolare.

#### Modalità d'esame

L'esame consiste in un test a risposte chiuse composto di 30 domande da risolvere il 30 minuti. Il test viene eseguito da ciascun corsista nei laboratori della scuola, secondo il calendario di prossima pubblicazione, con l'utilizzo di apposita piattaforma di e-learning, già utilizzata per accedere e studiare i contenuti oggetto della verifica.

Il Tutor (docente designato dal Dirigente Scolastico) garantisce che l'esecuzione dell'attività sia individuale, ordinata e completata nei 30 minuti previsti. Ogni persona dovrà pertanto utilizzare unicamente le credenziali personali per connettersi al sistema. Il sistema prevede 3 tentativi di esecuzione dell'esame in successione. Per alcune domande, le risposte valide possono essere più di una. Alla conclusione di ogni tentativo, il sistema restituisce la correzione e l'esito della prova. Ad ogni esecuzione, il sistema rimescola la sequenza di domande e risposte. Per la valutazione, il sistema tiene in considerazione solo il risultato migliore conseguito. Il test si considera superato, rispondendo correttamente a 18 delle 30 domande proposte.

Messina, 17/01/2018

Il Dirigente Dott.ssa Lilia Leonardi

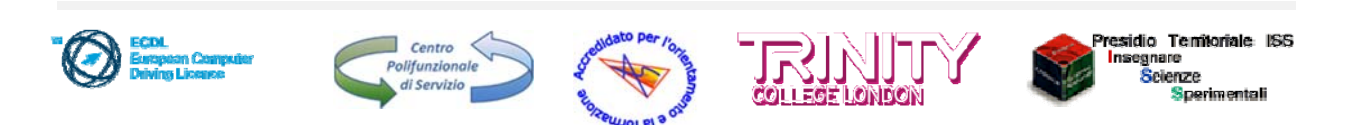

|               | Sede Centrale |            |            | Cristo Re  |
|---------------|---------------|------------|------------|------------|
| Orario        | 29/01/2018    | 30/01/2018 | 31/01/2018 | 01/02/2018 |
| 9.40 - 10.00  | 3A            | 3A.L       | 3D         | 3C         |
| 10.00 - 10.20 | 4A            | 4A.L       | 4D         | 4C         |
| 10.20 - 10.40 | 5A            | 5A.L       | 4G         | 5C         |
| 11.20 - 11.40 | 3B            | 3B.L       | 5G         | 3E         |
| 11.40 - 12.00 | 4B            | 4B.L       | 51         | 4E         |
| 12.00 - 12.20 | 5B            | 5B.L       | 5L         | 5E         |
| 12.30 - 12.50 | 3F            | 3A.A       | 4C.L       | 5H         |
| 12.50 - 13.10 | 4F            | 4A.A       | 5C.L       | 3A.S       |
| 13.10 - 13.30 | 5F            | 5A.A       | 3B.A       | 3B.S       |

### Presentazione della piattaforma di formazione

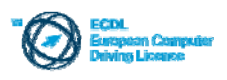

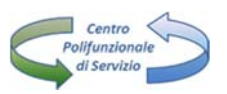

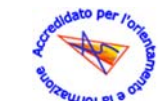

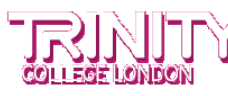

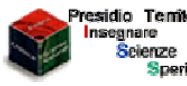

Presidio Territoriale ISS Insegnare rimentali

## Istruzioni per l'iscrizione alla piattaforma e-learning Ambrostudio

1- Andare sul sito internet: www.ambrostudio.it

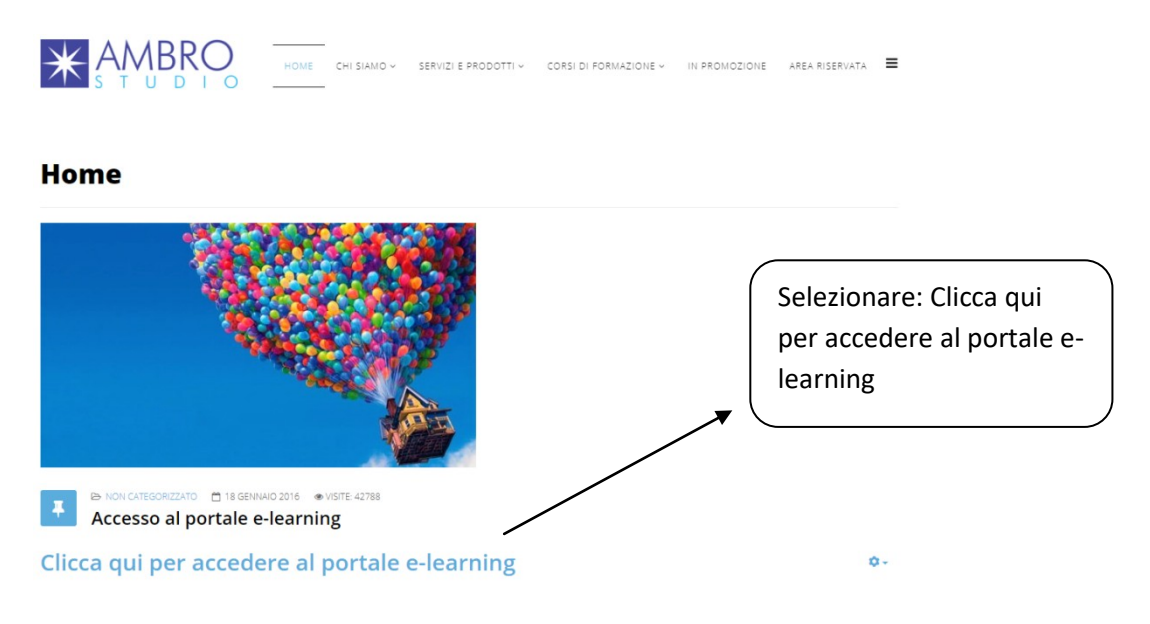

2- Se non avete un account creato in precedenza seguite i passaggi seguenti per la registrazione al portale, altrimenti passate al punto 3

HOME CHI SIAMO - SERVIZI E PRODOTTI - CORSI DI FORMAZIONE - IN PROMOZIONE AREA RISERVATA 🗮

| lome                                                                                                 |                         |
|----------------------------------------------------------------------------------------------------|-------------------------|
| KON CATEGORIZZATO 1 04 OTTOBRE 2017 @VISITE-169     Piattaforma E-learning - Accesso ai corsi online | Clicca su ISCRIVITI QUI |
| lon sei ancora registrato? ISCRIVITI QUI                                                             | iscrizione              |
| eleziona la tipologia di utenza:                                                                     |                         |
| Scuole                                                                                               |                         |
| Università e Accademie                                                                               |                         |
| Altri Enti                                                                                           |                         |
| Privati                                                                                              |                         |

A- Procedere compilando correttamente ed in ogni sua parte il form di inserimento dati

| Ambrostudio FAD                              |                                                                                                    | Username                      | Password                   | Login       |
|----------------------------------------------|----------------------------------------------------------------------------------------------------|-------------------------------|----------------------------|-------------|
| Home 🕒 Login 🗁 Nuovo account                 |                                                                                                    |                               |                            |             |
| AMBROSTUDIO S.R.L PIA                        | TAFORMA E-LEARNING                                                                                                    |                               |                            |             |
| <ul> <li>Scegli username e passwo</li> </ul> | rd                                                                                                    |                               | ▼ Minir                    | nizza tutto |
| Username*                                    |                                                                                                    |                               |                            |             |
|                                              | La password deve essere lunga almeno 8 caratteri, contenere almeno 1 numero(i), contenere almeno 1 lettera(e) minuscola(e), contenere almeno<br>alfanumerico(i) | 1 lettera(e) maiuscola(e). co | ntenere almeno 1 carattere | (i) non     |
| Password+                                    | [] Visualizza                                                                                                    |                               |                            |             |
| 🕶 Inserisci i tuoi dati                      |                                                                                                    |                               |                            |             |
| Indirizzo email•                             |                                                                                                    |                               |                            |             |
| Indirizzo email (ripeti)*                    |                                                                                                    |                               |                            |             |
| Nome•                                        |                                                                                                    |                               |                            |             |
| Cognome•                                     |                                                                                                    |                               |                            |             |

B- Scegliere nell'elenco il Codice Meccanografico del proprio istituto (fondamentale per la produzione degli attestati)

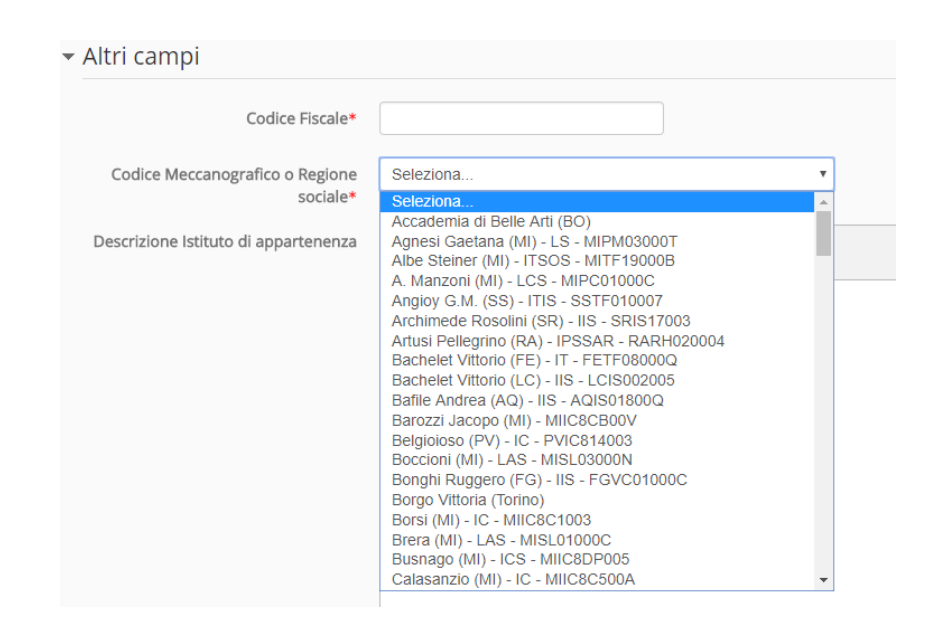

C- Completare l'iscrizione cliccando sul pulsante

Crea il mio nuovo account

Il sistema invierà automaticamente una mail di conferma all'indirizzo di posta elettronica indicato, qualora fosse stato inserito un indirizzo errato, la piattaforma confermerà comunque entro 48 ore le utenze che valide. 3- Selezionate tramite i pulsanti indicati, la tipologia di utenza (scuole, università e accademie,privati...)

| HOME CHI SIAMO V SERVIZI E PRODOTTI V CORSI DI FORMAZIONE V                                         | IN PROMOZIONE AREA RISERVATA 🗮 |
|----------------------------------------------------------------------------------------------------|--------------------------------|
| Home                                                                                                |                                |
| ANN CATEGORIZZATO CONTICERE 2017 (*) VISTE 169     Piattaforma E-learning - Accesso ai corsi online |                                |
| Non sei ancora registrato? ISCRIVITI QUI                                                            | 0+                             |
|                                                                                                    |                                |
| Seleziona la tipologia di utenza:                                                                   | Colorionaro la tinalogia di    |
| Scuole                                                                                              | Selezionare la lipologia di    |
| Università e Accademie                                                                              | • utenza                       |
| Altri Enti                                                                                          |                                |
| Privati                                                                                             |                                |
| Accesso alternativo a tutti i corsi della piattaforma                                               |                                |

4- Procedere indicando la propria Provincia/Regione e di conseguenza l'istituto di appartenenza

|                                                      | SERVIZI E PRODOTTI ~ | CORSI DI FORMAZIONE V | IN PROMOZIONE | AREA RISERVATA 🛛 🗮 |
|------------------------------------------------------|----------------------|-----------------------|---------------|--------------------|
| Articoli                                             |                      |                       |               |                    |
| ► NON CATEGORIZZATO 🗅 25 SETTEMBRE 2017 ● VISITE 323 |                      |                       |               |                    |
| Scuole                                               |                      |                       |               | ۵-                 |
| Selezione Istituto                                   |                      |                       |               |                    |
| Seleziona la Provincia o la Regione:<br>Seleziona    |                      |                       |               |                    |
| Seleziona l'istituto:                                |                      |                       |               |                    |

5- Selezionare ora la categoria del corso al quale dovete partecipare (es: Sicurezza d.leg.vo 81/2008) per poi cliccare sul corso desiderato

CORSO ALTERNANZA S/L RISCHIO ALTO (dal 15/01/2018 al 15/03/2018) 1° GRUPPO (triennio)

# 6- Giunti a questo punto, è necessario loggarsi con username e password da voi scelti in fase di registrazione

| Home 🕨 Login al sito                                           |                 |
|----------------------------------------------------------------|-----------------|
| AMBROSTUDIO S.R.L PIATTAFORMA E-LEARNING                       |                 |
| Login                                                          | appositi campi  |
| Username                                                       | Username e      |
| Password Login                                                 | Password,       |
| Ricorda username<br>Hai dimenticato lo username o la password? | quindi cliccare |
| Il browser deve avere i cookie abilitati 🔝                     | su <b>Login</b> |
| Alcuni corsi possono consentire l'accesso agli ospiti          |                 |
| Login come ospite                                              |                 |
|                                                                |                 |

Per accedere al corso verrà chiesta la password di accesso riportata di seguito:

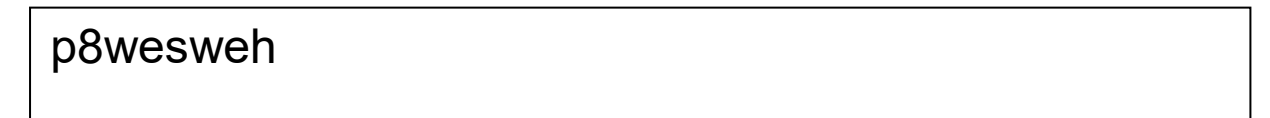